## Fahrzeugpreisabgleich via Veloconnect

Mit dieser Funktion können Sie die Aktualität der Verkaufspreise Ihres Fahrzeugbestands anhand von Veloconnectdaten überprüfen.

Sofern für die hinterlegte Lieferantenartikelnummer ein aktueller UVP ermittelt werden kann, können Sie diesen dann komfortabel übernehmen.

## Ablauf

Starten Sie die Funktion über *STAMMDATEN* >> *FAHRZEUGVERWALTUNG* >> *VC-FAHRZEUG-PREISABGLEICH*.

Sie erhalten nun eine Liste aller Bestandsfahrzeuge mit Ausnahme von Kundenbestellungen. Durch Klick auf **Prüfen** wird die Abfrage gestartet.

Es werden dann alle ermittelten UVPs in der Spalte "UVP Veloconnect" dargestellt. Bedeutung der Zellfarben:

- **Grün** = UVP laut Veloconnect stimmt mit dem UVP laut Fahrzeugverwaltung überein.
- **Orange** = Preiserhöhung laut Veloconnect.
- **Gelb** = Veloconnect-Preis ist niedriger als der hinterlegte UVP.
- **Rot** = Veloconnect-Preis weicht stark ab. Vermutlich falscher Treffer.

Bei orange gefärbten Feldern können Sie die Preisübernahme per Häkchen vormerken. Setzen Sie das Häkchen oben im Spaltentitel, werden alle Häkchen automatisiert gesetzt. Durch anschließende Auswahl von **Speichern**, werden die VC-Preise für alle ausgewählten Fahrzeuge übernommen.

| 🕌 VC-Fa               | In the second second s |            |                         |               |                        |                 |   |  |  |  |
|-----------------------|----------------------------------------------------------------------------------------------------|------------|-------------------------|---------------|------------------------|-----------------|---|--|--|--|
| Neitung (1) Anleitung |                                                                                                    |            |                         |               |                        |                 |   |  |  |  |
| FID                   | Fahrzeugbezeichnung                                                                                                    | Modelljahr | VC-Lieferant            | Bestellnummer | UVP Fahrzeugverwaltung | UVP Veloconnect | 2 |  |  |  |
| 2786                  | Raleigh Corby 9                                                                                                    | 2020       | Derby Cycle: Raleigh Un | D637555182    | 2.599,99               | 2.699,99        |   |  |  |  |
| 2797                  | I:SY DrivE S8 RT                                                                                                    | 2020       | Hartje                  | 02601730      | 2.799,00               | 2.799,00        |   |  |  |  |
| 2844                  | I:SY DrivE S8 RT                                                                                                    | 2020       | Hartje                  | 02601730      | 2.799,00               | 2.799,00        |   |  |  |  |
| <u>2867</u>           | Victoria eTrekking 5.8                                                                                                    | 2020       | Hartje                  | 02962207      | 2.099,00               | 2.099,00        |   |  |  |  |
| 2868                  | Victoria eTrekking 5.8                                                                                                    | 2020       | Hartje                  | 02962207      | 2.099,00               | 2.099,00        |   |  |  |  |
| 2869                  | Victoria eRetro 5.8 SE                                                                                                    | 2019       | Hartje                  | 02956225      | 2.099,00               |                 |   |  |  |  |
| <u>2873</u>           | Raleigh Corby 8                                                                                                    | 2020       | Derby Cycle: Raleigh Un | D637555193    | 2.699,99               | 2.899,99        | 2 |  |  |  |
| <u>2879</u>           | Victoria eTrekking 5.10                                                                                                    | 2020       | Hartje                  | 02962470      | 2.299,00               |                 |   |  |  |  |
| <u>2911</u>           | Victoria eTrekking 5.10                                                                                                    | 2020       | Hartje                  | 02962462      | 2.299,00               |                 |   |  |  |  |
| <u>2935</u>           | Victoria eTrekking 5.10                                                                                                    | 2020       | Hartje                  | 02962504      | 2.299,00               | 2.299,00        |   |  |  |  |
| 2952                  | Noxon Skimpy                                                                                                    | 2020       | Hartje                  | 02033884      | 149,95                 |                 |   |  |  |  |
| <u>2971</u>           | Noxon Bolt                                                                                                    | 2019       | Hartje                  | 02034031      | 159,95                 |                 |   |  |  |  |
| 2985                  | I:SY DrivE S8 RT                                                                                                    | 2020       | Hartje                  | 02601698      | 2.799,00               | 2.799,00        |   |  |  |  |
| 3005                  | Victoria eTrekking 5.8                                                                                                    | 2020       | Hartje                  | 02962256      | 2.099,00               |                 |   |  |  |  |
| 3096                  | Noxon Duke ND                                                                                                    | 2019       | Hartie                  | 02052348      | 350.95                 |                 | - |  |  |  |
| Speichern Abbrechen   |                                                                                                    |            |                         |               |                        |                 |   |  |  |  |

| 🕌 VC-Fa     | - 🗆                         | ×             |                        |               |                        |                 |   |
|-------------|-----------------------------|---------------|------------------------|---------------|------------------------|-----------------|---|
| ا 🖏 🚳       | C-Fahrzeug-Preisabgleich    | (1) Anleitung | 🔷 Aktualisieren        |               |                        |                 |   |
| FID         | Fahrzeugbezeichnung         | Modelljahr    | VC-Lieferant           | Bestellnummer | UVP Fahrzeugverwaltung | UVP Veloconnect |   |
| <u>5759</u> | NOX Enduro 7.1 Fazua Expert | 2021          | SKS                    | 10239         | 5.999,00               | 1,99            |   |
| 5769        | Giant AnyTour E+ 2 LDS      | 2021          | Giant Deutschland GmbH | 2103253145    | 3.118,35               | 3.118,35        | = |
| 5771        | Giant AnyTour E+ 2 LDS      | 2021          | Giant Deutschland GmbH | 2103253145    | 3.118,35               | 3.118,35        |   |
| <u>5775</u> | Conway Cairon X 300         | 2021          | Hartje                 | 02886505      | 3.049,00               | 2.999,95        | - |
| Diffe       | Abbrechen                   |               |                        |               |                        |                 |   |

Sollten Sie manuelle Anpassungen vornehmen wollen, klicken Sie auf die Fahrzeug-ID in der ersten Spalte. Damit öffnet sich die Fahrzeugverwaltung.

Mit der Checkbox *DIFFERENZ* > 1€ IGNORIEREN vermeiden Sie, dass die Routine Preisänderungen erkennt, allein weil Sie mit gerundeten Preisen arbeiten.

Um die Liste neu einzulesen, klicken Sie auf das **AKTUALISIERUNGSSYMBOL** rechts oben.